# 過去の演題の登録方法

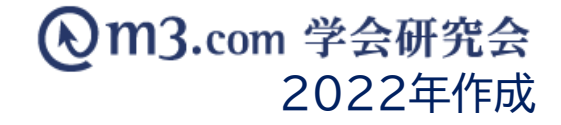

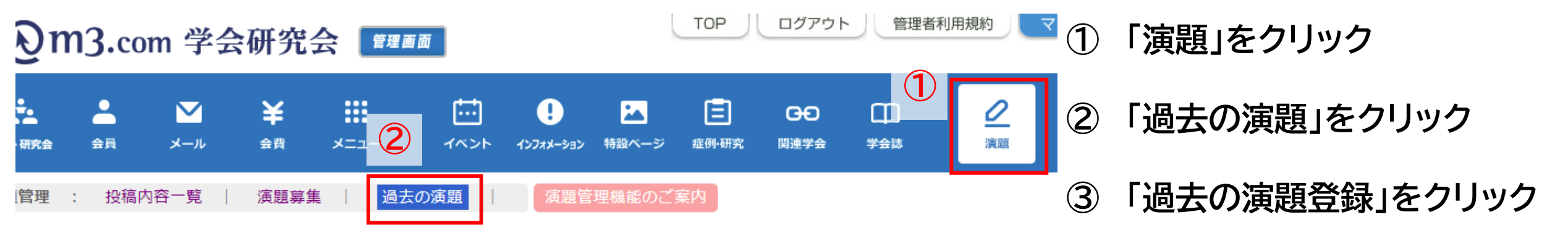

| 過去の演題      |                                                |  |  |  |  |  |
|------------|------------------------------------------------|--|--|--|--|--|
|            |                                                |  |  |  |  |  |
| 学会・研究会サイト名 |                                                |  |  |  |  |  |
| 大会名        | ✓                                              |  |  |  |  |  |
| 演題名        |                                                |  |  |  |  |  |
| 演者名        |                                                |  |  |  |  |  |
| 表示フラグ      | 表示 🗸                                           |  |  |  |  |  |
| 日時検索       | ▼ 年 ▼ 月 ▼ 日~ ▼ 年 ▼ 月 ▼ 日 3 日 ▼ 本日 昨日 今月 昨月 クリア |  |  |  |  |  |
|            | 検索 リセット 過去の演題登録                                |  |  |  |  |  |

### 詳細を入力

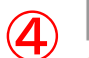

過去の演題登録 ※印は必須項目です。

| 学会・<br>研究会<br>名 <mark>※</mark> | <ul> <li>(テスト学会研究会 ▼)</li> <li>※まずは、学会・研究会を選んでください。</li> </ul>                                                                                                    |  |  |  |  |  |
|--------------------------------|----------------------------------------------------------------------------------------------------|--|--|--|--|--|
| 大会名<br><mark>※</mark>          | 過去の演題 ✓                                                                                                    |  |  |  |  |  |
| 演题名<br><mark>※</mark>          | 過去の演題                                                                                                    |  |  |  |  |  |
| 演者名<br><mark>※</mark>          | 学会太郎                                                                                                    |  |  |  |  |  |
| 価考                             | こちらは過去の演題です<br>(4000文字まで)                                                                                                    |  |  |  |  |  |
| ファイ<br>ル                       | ファイルを選択       演題募集のご案内.pdf         ※pdfファイル、ワードファイル、パワーポイントファイルがアップロード可能です。         ファイルサイズ20MBまでアップロードできます。         ※パワーポイントファイルをアップロード後はスライドショーを作成いたします。アップロードから24時間以内に対応いたします。         対応が完了次第メールをお送りしますので、しばらくお待ちください。         スライドショーのDEMOはこちらをご覧ください。 |  |  |  |  |  |
| 表示フ<br>ラグ                      | ✓ 表示                                                                                                    |  |  |  |  |  |
| 会員限<br>定フラ<br>グ                | □会員のみ公開                                                                                                    |  |  |  |  |  |

 ④ 演題の詳細を入力
 【ファイル】
 【ファイルを選択」をクリックし 掲載するファイルを選択
 【表示フラグ】
 チェックを入れることでサイト上に表示
 【会員限定フラグ】
 チェックを入れることで弊社システム上で

団体に入会している方のみ閲覧可能に設定

#### ■更新情報設定

| 更新情報     | ✓更新情報としてインフォメーションに登録する                             | インフォメーショ<br>※以下のいずれか<br>・表示フラグにチ<br>・公開開始日と公<br>・新規登録ではな | ンを登録すると会員にお知らせメールが送信されます。<br>に該当する場合には、送信されません。<br>エックが入っていない時<br>開終了日に設定されている期間外の時<br>い時   |
|----------|----------------------------------------------------|----------------------------------------------------------|---------------------------------------------------------------------------------------------|
| 更新情報タイトル | 【過去の演題】%TITLE%を追加しました。                             |                                                          | 200文字まで<br>%TITLE% の中には演題名が挿入されます。                                                          |
| 更新情報詳細   | %TITLE%を追加しました。詳細は以下をご覧ください。<br>【%TITLE%】<br>%URL% | 1.                                                       | 4000文字まで<br>インフォメーションに登録される文章を編集できます。<br>%TITLE%の中には渡題名が挿入されます。<br>%URL%の中にはページのURLが挿入されます。 |
|          | (5) 確認 リセット                                        | 一覧へ戻る                                                    | ⑤ 入力完                                                                                       |

5 入力完了後「確認」をクリック 内容を確認し不備がなければ 「登録」をクリックし登録完了

## サイト上の表示

| ノち |               | 会研究                         |                           |                  | E 2 G                                                                        |     |                  |
|----|---------------|-----------------------------|---------------------------|------------------|------------------------------------------------------------------------------|-----|------------------|
| 1  | テストページ        | 過去の演題                       |                           |                  | 日本                                                                           |     |                  |
|    | ТОР           | 一覧検索                        |                           |                  | こんにちは <u>会員情報変更</u>                                                          |     |                  |
|    | インフォメーション     | 大会名/カテゴロ・                   |                           |                  |                                                                              |     |                  |
|    | イベント          | テキスト検索                      |                           | ~                | マイページを見                                                                      | 1   | 団体サイトの「過去の演題」を   |
|    | 動画            |                             |                           | 検索               | 団体への     お問い合わせは                                                             |     | クリック             |
|    | 揭示板           | <b>2</b><br>3 件中/ 1 ~ 3 件表示 | ままた数・ 10件 、               |                  | ログインでき                                                                       | (2) | 登録した過去の演題が表示     |
|    | 関連学会          | 1                           |                           | ×                | IDやパスワードが分か                                                                  | U   |                  |
|    | 症例            |                             | 登録日:                      | 昇順/降順/ 演題名:昇順/降順 | Q&Aはコチラ                                                                      | 3   | 掲載されているファイルをクリック |
| (1 | 研究            | 3                           | 過去の演題                     |                  | HP登録の                                                                        |     | 次ページへ            |
|    | 演題募集          | PDF                         | 過去の演題                     |                  |                                                                              |     |                  |
|    | 会員限定<br>過去の演題 |                             | 学会太郎                      |                  |                                                                              |     |                  |
| ľ  | 機関誌一覧         |                             | こちらは過去の演題です<br>2021/07/09 |                  | QOL君人気 タセージラ<br>1位 【8/11まで】医学部受け<br>1日 1日 1日 1日 1日 1日 1日 1日 1日 1日 1日 1日 1日 1 |     |                  |

#### m3.com 学会研究会

### サイト上の表示

4

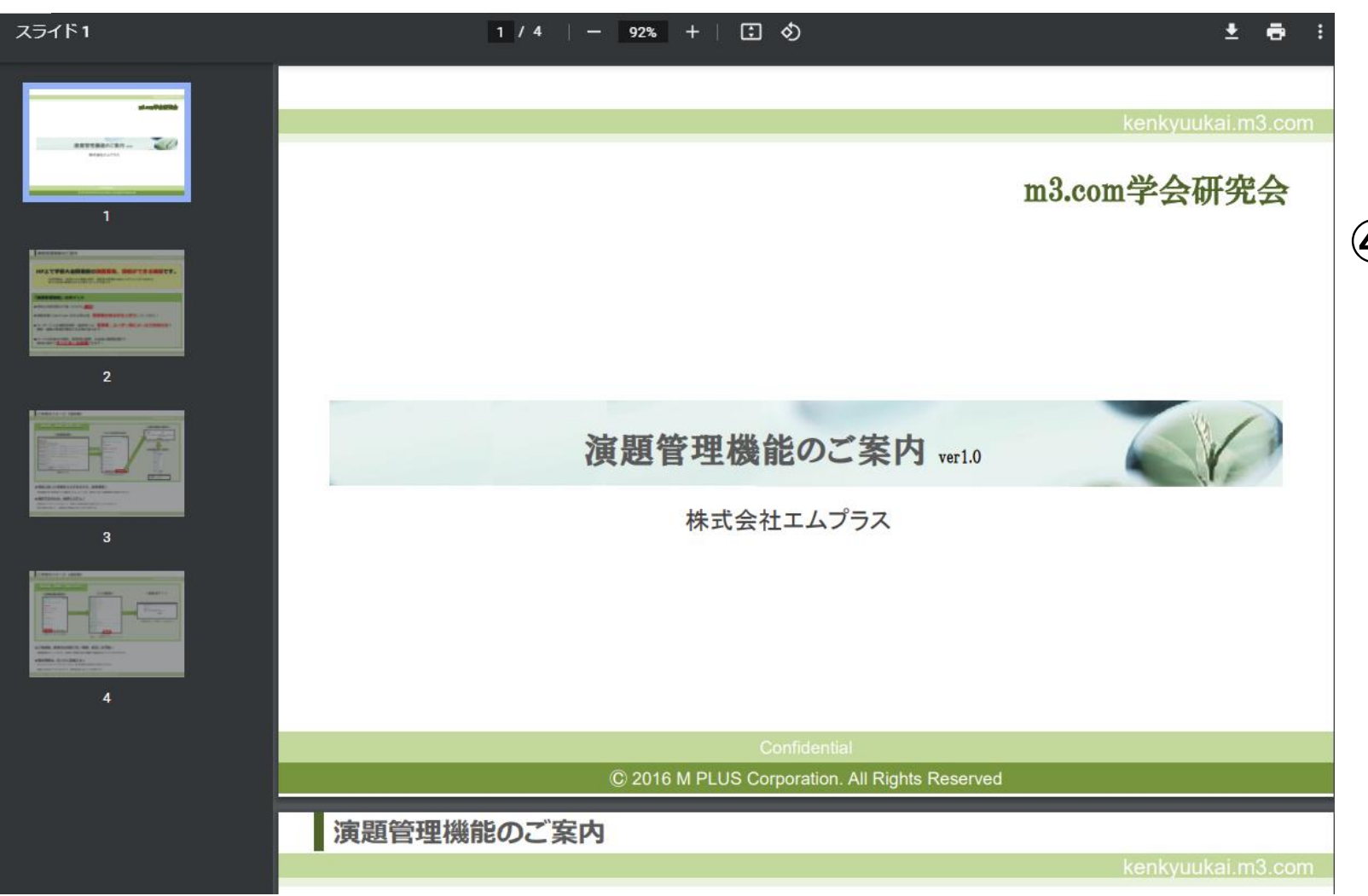

#### ④ 選択したファイルが左のように表示